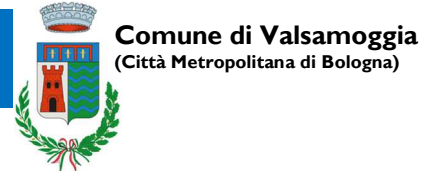

# GUIDA AL PAGAMENTO ONLINE PER IL SERVIZIO DI REFEZIONE SCOLASTICA

Il pagamento del servizio segue la logica del "prepagato": è possibile ricaricare il proprio credito per ognuno dei figli iscritti al servizio. La ricarica può essere effettuata da entrambi i genitori.

#### **COME ACCEDERE**

Si accede con le proprie credenziali FedERa/SPID, il sistema di identità digitale unico delle pubbliche amministrazioni; per info, rivolgiti agli <u>Sportelli Polifunzionali</u> o vai a <u>questo link</u>

#### **COME FARE**

Dalla piattaforma <u>https://socialiweb.dgegovpa.it/valsamoggia/</u> è possibile, inizialmente, visualizzare la propria situazione.

Il credito aggiornato e il dettaglio delle presenze rilevate/pasti consumati dai bambini, in particolare, sono visibili cliccando su "ricariche" e poi sul tasto "info/ricarica" accanto ad ogni bambino iscritto.

| Servizi a Domand<br>Comune di Valsamoggia         | a Individuale                                                                                                    |                                                                                                    |
|---------------------------------------------------|----------------------------------------------------------------------------------------------------|----------------------------------------------------------------------------------------------------|
|                                                   |                                                                                                    | an ad out                                                                                                    |
| Operazioni                                        | Ricariche                                                                                                    |                                                                                                    |
| Home<br>Servizi Disponibili 🔥<br>Servizi Attivati | In questa pagina puoi gestire i tuoi servizi a RICARICA e quelli dei minorenni del tuo gruppo far<br>rosso = debito). Il pulsante in corrispondenza a ciascun membro del gruppo familiare dà acces<br>online o scaricando l'avviso di pagamento PagoPA.                                                                                                    | miliare. Per ogni servizio attivo viene visualizzato il saldo del borsellino virtuale associato all'utenti<br>so alla visualizzazione di dettaglio (ricariche effettuate, consumo). Inoltre è possibile effettuare u |
| Ricariche                                         |                                                                                                    |                                                                                                    |
| Estratto Conto                                    | N. 3 Familiari                                                                                                    | MENSA PREPAGATO I                                                                                                    |
| Storico Istanze                                   | Non ci sono servizi con RICARICA disponibili per l'utente.                                                                                                    | Per info vedi Guida ai pagamenti online scaricabile dal sito del Comune di Valsamoggia:<br>https://www.comune.valsamoggia.bo.lt/images/guida_ricariche_refezione-12-9.pdf                                            |
| Dichiarazioni Spese                               | L                                                                                                    | • Effettus una RICARICA                                                                                                    |
| I Miei Dati                                       | MENSA PREPAGATO CONTRA ADSORPTION AND ADDRESS AND ADDRESS ADDRESS ADDR | Plinning Struttura                                                                                                    |
| Segnalazioni                                      | Credito:                                                                                                    |                                                                                                    |
| Esci                                              | MENSA PREPAGATO<br>Credito:                                                                                                    | Dieta speciale<br>nesuura deta speciale richiesta<br>Tariffa unitaria applicata                                                                                                    |
|                                                   |                                                                                                    | RICARICHE EFFETTUATE                                                                                                    |
|                                                   |                                                                                                    | ) 📆 Ricevuta Telematica pagoPA                                                                                                    |
|                                                   |                                                                                                    | PRESENZE RILEVATE (data ultima presenza rilevata: 20/09/019)                                                                                                    |

## **RICARICARE IL CREDITO**

Per ricaricare il credito, clic su Ricariche nel menu a sinistra

| Servizi a Doma<br>Conune di Velestroppe | a Individuale                                                                                                    |                                                        |
|-----------------------------------------|----------------------------------------------------------------------------------------------------|--------------------------------------------------------|
| Operazioni                              | and at 221 ( Version                                                                                                    | COLUMN STREET, ST. ST. ST. ST. ST. ST. ST. ST. ST. ST. |
|                                         | Ricariche                                                                                                    |                                                        |
| Hone                                    | In questa papera puis person i suo servici a PCARCA e questi dei monomene dei luo gruppi familiare. Per opri servicio attesi vere vecadozati i auto dei turnativo velues associes all'alterito vertei - per | den -                                                  |
| Serviz Dapostel 🖒                       | man - dealer, Epsteria a comparateria a concernenter de proportaniana da accessa als en adorazione a delagor en accessibilitano concerna e tratta a possibilitano concerna e tratta para                    | pents                                                  |
| Serviz Ativel                           | ones o substando ravves di pegareneo ragiario.                                                                                                    |                                                        |
| Rearce                                  | 0.855                                                                                                    |                                                        |
| Extratto Coreo                          | A former                                                                                                    |                                                        |
| Storeo Islanov                          | none genitore                                                                                                    |                                                        |
| Dimarazion Spesa                        | A nome hambing                                                                                                    |                                                        |
| 1 Mini Dati                             | NAMA PERIADA DEDITINO SINCE                                                                                                    |                                                        |
| Regnalisations                          | Credito:                                                                                                    |                                                        |
| 100                                     |                                                                                                    |                                                        |

## Cliccare su "Info ricarica" poi "Effettua una ricarica"

| Note Nevel Deposed  Nevel Deposed  N | perazioni                                                          | Ricariche                                                                                                    |                                                                                                    | interiment (sections)                                                                  |
|----------------------------------------------------------------------------------------------------|--------------------------------------------------------------------|----------------------------------------------------------------------------------------------------|----------------------------------------------------------------------------------------------------|----------------------------------------------------------------------------------------|
| Carton         K. Tweener         Control         Control         Contro         Control         Control         <                                                                                                    | one<br>erva Deponde 🖒<br>erva Atheni                               | In ganita jugos pur perfer i tao serva a REARCA e quel de tenarem de la<br>roma - debiti il polarem e companiente a cascar tentes del popo fantar<br>reme o cascarda favora d'apagemento Page/M. | gruppi familiani. The oper services affect were vesselizated a same die torranism o<br>die accesse afte vesselizanjenne d'officijie (now the officialis, consume .) the | erhans annocens alfularets (seeds - under<br>In a possible effetbase una regeos pagand |
| Mer Dati Section and and a section and and a section and a section and a section of the section of the section  | canothe<br>atraeto Conso<br>antozo tabanote<br>athaanagoons Spenie | <ul> <li>A training</li> <li>A match active and MC and C Reported and Series</li> <li>X - 1</li> </ul>                                                                                           | Streets HERCEN + HERM PREVIOUS HERMAN CHEMICLE<br>Therein,<br>() Elistence in DEATER,                                                                                   | no pompilan<br>Biogram Trans Af                                                        |
| Creative: 0.00 6                                                                                                    | ler Dati<br>grafik/tore                                            | L ANNA PROVINCIA CONTRACTOR                                                                                                    | COLORA DEL INFARDA (CALDARA);     COLORA DEL INFARDA (CALDARA);     COLORA DEL INFARDA     COLORA DEL INFARDA     COLORA DEL INFARDA     COLORA DEL INFARDA             |                                                                                        |

## Inserire l'importo e cliccare "Prepara una ricarica"

| ngerazioni<br>Name<br>Serve Dagandeli 🧐<br>Terrej Minal | Ricariche      | Ethico Iscartche portato per essere sugaro.<br>Ner à care l'acceleration de la factoria de la factoria de la facto |                                                                                                    | series (1000), (1000 comm, 1000)<br>promine priore process with devis locale comme<br>min. I make a product observe on science approxi- |
|---------------------------------------------------------|----------------|----------------------------------------------------------------------------------------------------|----------------------------------------------------------------------------------------------------|----------------------------------------------------------------------------------------------------|
| Internetie Contra                                       | 6. Damai       |                                                                                                    |                                                                                                    | to an unit of the                                                                                                    |
| terris Maria                                            | 1 Inter states |                                                                                                    | Witness on Wolfston                                                                                                    | (A beaution (M))                                                                                                    |
| Man Dan                                                 | A COMPAGE NEED |                                                                                                    | Ballet<br>Milling Dispersion (Section 1)<br>Dispersion                                                                                                    |                                                                                                    |
| **                                                      | " Gredito:     | 0,00 €                                                                                                    | Influence of controls<br>Management of controls<br>Management of the Control of States<br>Management of the Control of States<br>Management of the Control of States<br>Management of the Control of States<br>Management of States<br>Management of States<br>Man |                                                                                                    |

#### **COME PAGARE**

Si può pagare direttamente online oppure creare e scaricare l'avviso di pagamento da pagare presso i punti fisici abilitati (vedi pagina successiva)

Si apre una pagina in cui si può scegliere se scaricare un avviso di pagamento o se pagare immediatamente online, con i metodi a disposizione su PagoPA; i passaggi successivi dipendono dalla modalità scelta.

| operation<br>Insu<br>Insu Departs (S)<br>Insue Alives<br>Receive | Risanche<br>An annun (Angela<br>Annun (Angela<br>Annun (Angela<br>Angela | Elence ricariche pronte per essere pagete:<br>1. 10.0014 persona contra per essere aufrace en appresente de la manuel de la manuel de la | <ul> <li>pagamento online con<br/>PagoPA<br/>OPPURE</li> <li>agamento e pagare</li> </ul>                                                                                                    |              |
|------------------------------------------------------------------|--------------------------------------------------------------------------|----------------------------------------------------------------------------------------------------|----------------------------------------------------------------------------------------------------|--------------|
| Tenner Hann<br>Distance Hann<br>Chile Dati<br>Tagnatizzan        | T rear and a second                                                      | 1000                                                                                                    | Robert on Barris A<br>Robert on Barris A<br>Robert Office Strategies (Includes a<br>Barris and Ma                                                                                                    | (# hereford) |
|                                                                  | " Credito;                                                               | 0,00 €                                                                                                    | All factors with the<br>-transit of recently informer<br>and all of the transit of the transit<br>recent information<br>(All Society of the transit<br>-transit are set to the transit<br>-transit are set to the transit |              |

## 1) Pagamento con Avviso

Se si scarica l'avviso per pagare in un secondo momento, le modalità di pagamento e la scadenza sono indicate sull'avviso stesso, che viene scaricato come pdf. Ad esempio si può pagare con il proprio home banking, presso le banche aderenti a PagoPA, nelle tabaccherie del circuito Banca5, punti vendita SisalPay, LIS Paga (Lottomatica), sportelli polifunzionali del Comune con bancomat e carta di credito...

<u>Vai alle FAQ per i pagamenti con avviso per saperne di più</u>

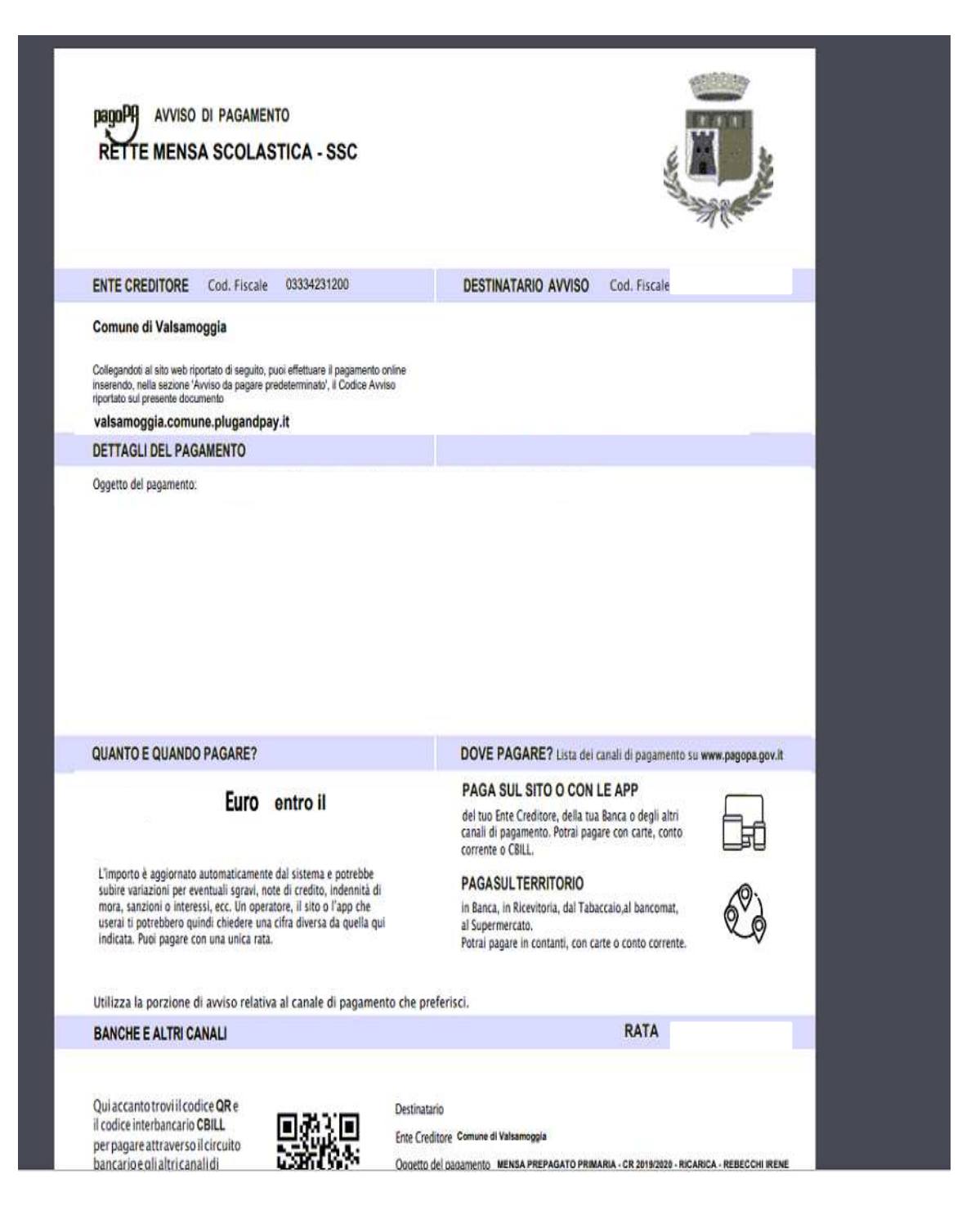

## 2) Pagamento online immediato

Se si sceglie di pagare direttamente online con PagoPa, si viene reindirizzati sul portale apposito. Nota: al termine della procedura, è preferibile non chiudere direttamente il browser ma cliccare sul pulsante "Chiudi", per non interrompere il flusso di dati e far sì che la ricarica venga visualizzata immediatamente.

Verrà chiesto se entrare con SPID o con la propria mail: è preferibile questa seconda possibilità (entra con la tua mail); poi si dovrà cliccare sull'accettazione dell'informativa privacy

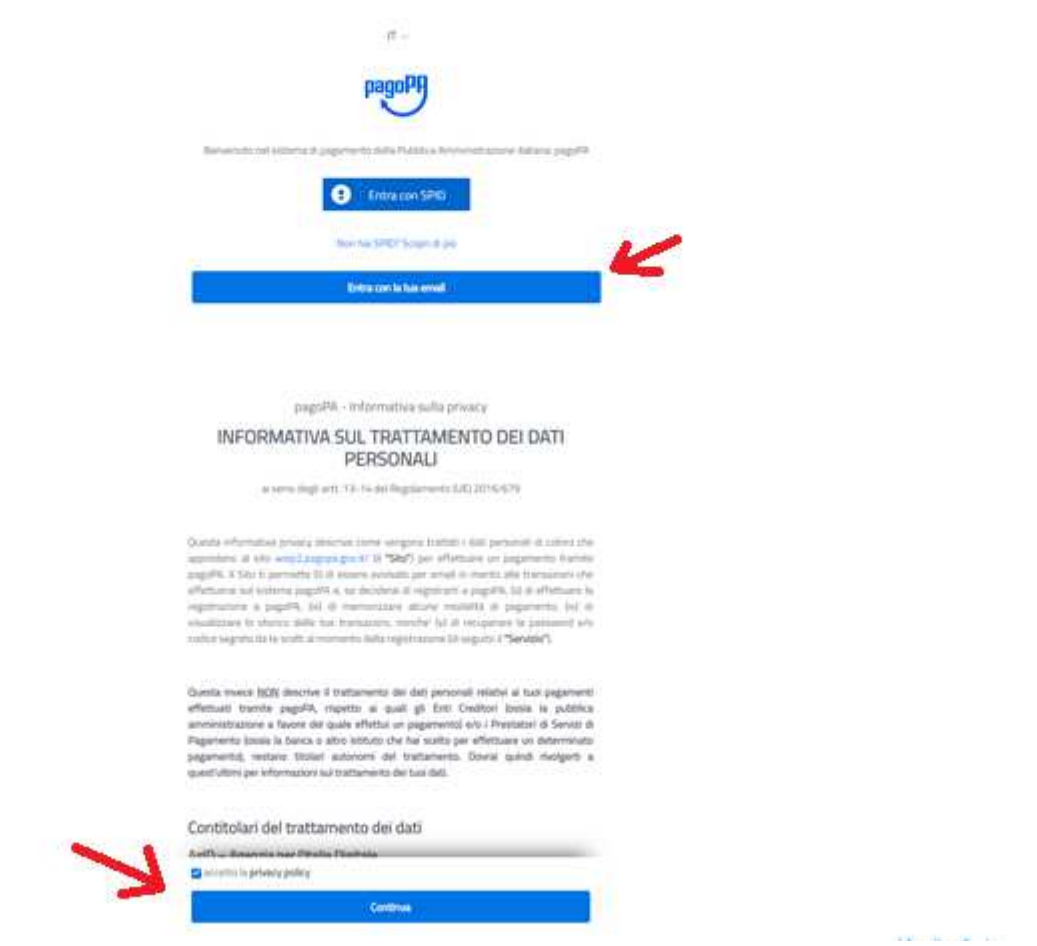

I passaggi successivi dipendono dalla modalità di pagamento scelta:

## In generale:

1) Nei pagamenti con carta di credito/ debito /prepagata è possibile scegliere qualunque operatore, anche se non è la propria banca o se quest'ultima non aderisce a PagoPA (e non è quindi presente nell'elenco proposto). La carta infatti è svincolata dalla banca che l'ha emessa ed è legata invece al circuito di pagamento (Mastercard, Visa ecc.).

2) per pagare utilizzando il conto corrente, si può pagare con bonifico se la tua banca è tra quelle attualmente disponibili (il sistema PagoPA è in continua implementazione, con l'ingresso di sempre nuovi istituti bancari)

3) in alternativa, selezionando "altre modalità di pagamento", è possibile pagare tramite i canali Satispay o Paypal.

| pagoPA | Comune per i test di LEPIDA<br>/RFS/RF2323617/77.77<br>77,77€ | × |
|--------|---------------------------------------------------------------|---|
|        | Come vuoi pagare?                                             |   |
|        | Carta di credito/debito                                       |   |
|        | Conto corrente                                                |   |
|        | Altri metodi di pagamento                                     |   |

Se il sistema lo propone, suggeriamo di pagare senza registrarsi, per concludere la transazione più velocemente.

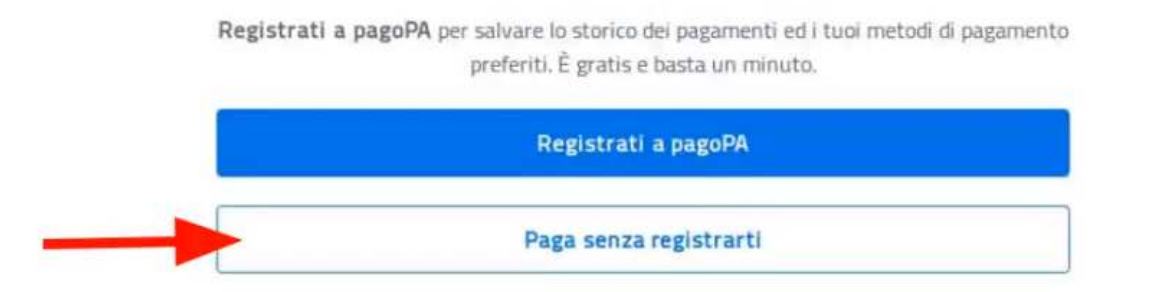

Al termine dell'operazione, PagoPA restituisce una schermata di transazione conclusa

| $\checkmark$                                  |
|-----------------------------------------------|
| Grazie, l'operazione è stata presa in carico. |
| Acquiria Easter                               |
| Dial                                          |

Premendo "chiudi" si torna sul portale per la gestione dei servizi scolastici; nella schermata che si apre, viene visualizzato il credito aggiornato e la ricarica effettuata (nella parte destra).

|                                           |                                                                                                    |                                                                                                    | week that the contraction                                                                   |
|-------------------------------------------|----------------------------------------------------------------------------------------------------|----------------------------------------------------------------------------------------------------|---------------------------------------------------------------------------------------------|
| erazioni                                  | Ricariche                                                                                                    |                                                                                                    |                                                                                             |
| ne<br>Vez Draponekk 🖒<br>Vez Attrueti     | In guesta pagese por gestion I have server a HCATCA is qualit an environmentar has guideo familian. Partecesso - Additi, il parteceste in compositione a statuto mention del grappo familiane de accesso alla viso ottorio o accesso del response. Pago/W.                                                                                                    | ngel versión alber verse versattigate i saltig del travelero y<br>attigences d'adfaglio (exanche 404/bade, comunes - 5 ver | ofusia acasciato alfuterde (uendo - condito,<br>In A prosolulo effettueno una tranca paperd |
| elichei<br>raths Corrile<br>root Inderson | <ul> <li>A Distance</li> <li>A Distance on the Advance of the second second se</li></ul> | Next Restrict - Washington (Manager, Promotion, Chr. 1991), Alex<br>Sectors,<br>Biological practice, 2010                  | pro ana                                                                                     |
| 18 82010 30000                            |                                                                                                    | dealers.                                                                                                    |                                                                                             |
| er Delta<br>Hemathorie                    | Credito: 1XXX                                                                                                    | Intractor                                                                                                    |                                                                                             |

Se non si viene reindirizzati al portale e compare in chiusura un messaggio di errore, consigliamo di rifare l'accesso a <u>https://sociali.dgegovpa.it/valsamoggia/:</u> il sistema fa una verifica in tempo reale e rileva la ricarica effettuata.

#### **ATTESTAZIONI DI PAGAMENTO**

La ricevuta telematica viene inviata via mail ed è inoltre disponibile sulla piattaforma nell'arco di un'ora. Questa attestazione contiene tutti i dati necessari per la detrazione nella dichiarazione dei redditi (intestata al genitore che ha effettuato il pagamento).